# LVK2018: meklēšana korpusā

Ilze Auziņa, Kristīne Levāne-Petrova, Gunta Nešpore-Bērzkalne,

Baiba Saulīte

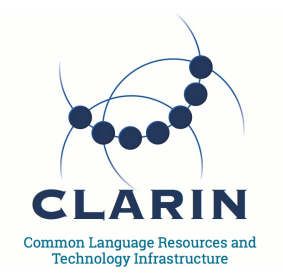

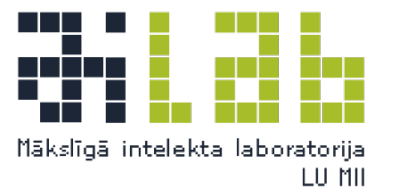

2018. gada 27. aprīlī

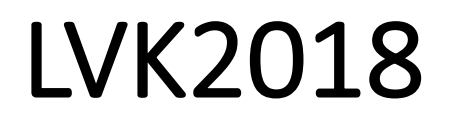

*Līdzsvarotais mūsdienu latviešu valodas tekstu korpuss.* Versija: LVK2018(alpha). LU MII. Pieejams: <u>http://www.korpuss.lv</u>

| Home         |                 |                  |
|--------------|-----------------|------------------|
| Search       | Corpus: LVK2018 |                  |
| Word list    | Simple query:   | Make Concordance |
| Corpus info  |                 |                  |
| My jobs      |                 |                  |
| User guide 🗹 |                 |                  |

- Vaicājuma logā ieraksta vārdu vai frāzi
- Noklikšķinot pogu [Make Concordance], tiek atlasītas konkordanču rindas
- legūtos rezultātus / atlasītās konkordances var kārtot, dzēst, saglabāt
- No rezultātiem var iegūt biežuma sarakstus u. c.
- Var izvēlēties: 1) vaicājuma veidu [Query Types];

2) konteksta apjomu [Context];

3) korpusa daļu, kurā meklēt [Text types]

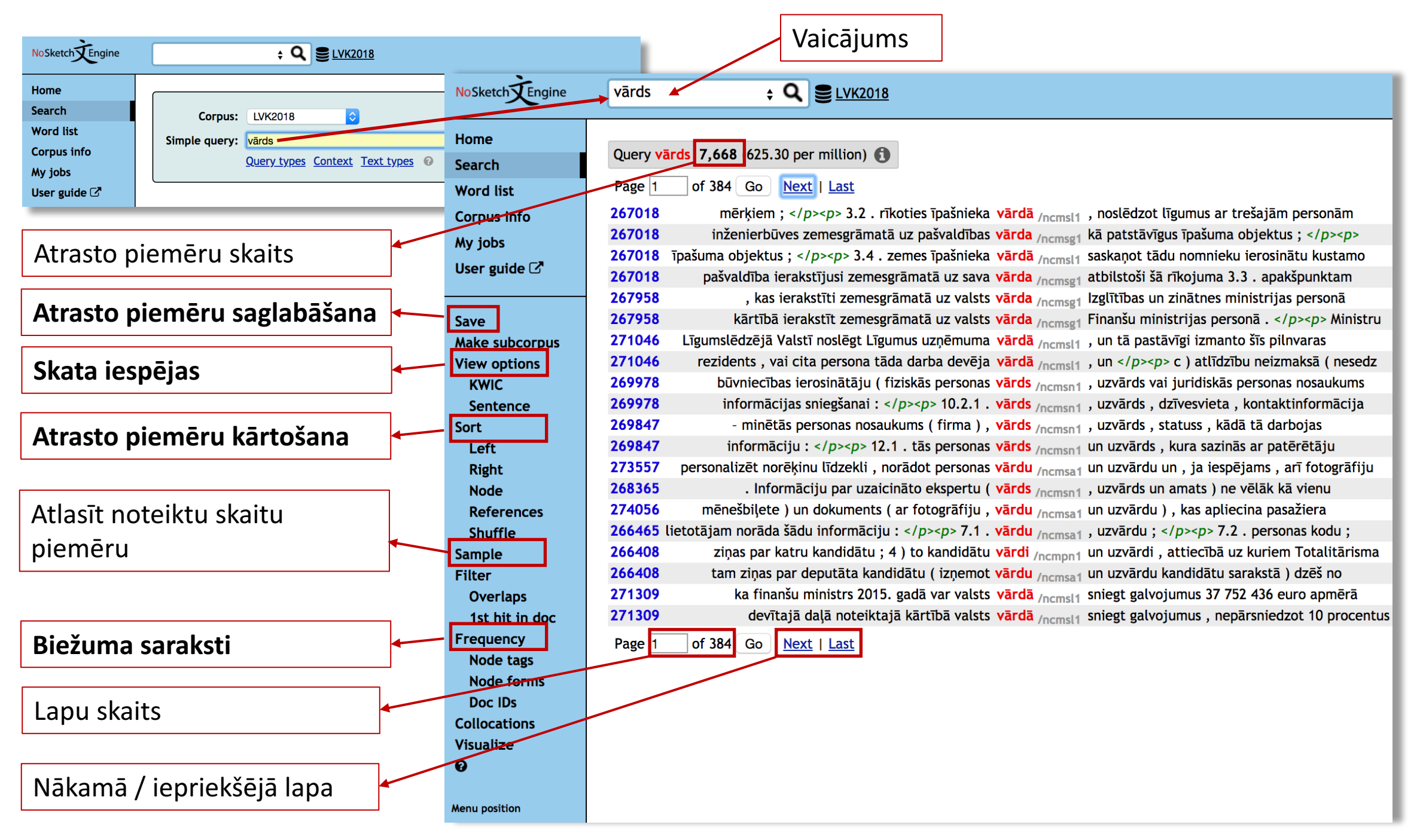

## Vaicājuma veids (1/6)

| Home         |                                                          |
|--------------|----------------------------------------------------------|
| Search       | Corpus: LVK2018                                          |
| Word list    | Simple query:                                            |
| Corpus info  |                                                          |
| My jobs      | Query types <u>context</u> <u>rext types</u>             |
| User guide 🗹 | Query type I simple I temma Ophrase Oword Character OCQL |
|              | Lemma:                                                   |
|              | Phrase                                                   |
|              | Word form: match case                                    |
|              | Pharacter:                                               |
|              | CQL: Default attribute: word                             |
| /            | Make Concordance Clear All                               |

### [Simple query] – vienkāršā meklēšana

- Mēģina uzminēt, ko vēlaties meklēt
- Ierakstot pamatformu, tiks atrastas visas vārdformas: iet → eju, iet, ejam, gāja...
- Ierakstot konkrētu vārdformu, tiks atrastas konkordances tikai ar šo vārdformu: gāja, ziemā
- Ierakstot divu vai vairāku vārdu pamatformas, tiks atrastas konkordances ar šiem vārdiem dažādos locījumos: *lasīt grāmata → lasu grāmatu, jālasa grāmata, jālasa grāmatu, lasīju* grāmatu

## Vaicājuma veids (2/6)

| Home         |                                                                                                    |
|--------------|----------------------------------------------------------------------------------------------------|
| Search       | Corpus: LVK2018                                                                                                    |
| Word list    | Simple query:                                                                                                    |
| Corpus info  | Ouery types Context Text types                                                                                                    |
| My jobs      | $\begin{array}{c} \underline{Query types} & \underline{Context} & \underline{rext types} & \underline{v} \\ \underline{Query types} & \underline{simple} & \underline{lemma} & \underline{ophrase} & \underline{word} & \underline{character} & \underline{COl} \\ \underline{COl} & \underline{character} & \underline{COl} \\ \underline{character} & \underline{context} & \underline{character} & \underline{context} & \underline{character} & \underline{context} \\ \underline{character} & \underline{context} & \underline{context} & \mathsf{cont$ |
| User guide 🗷 |                                                                                                    |
|              |                                                                                                    |
|              | Phrase:                                                                                                    |
|              | Word form: 🗌 match case                                                                                                    |
|              | Character:                                                                                                    |
|              | CQL: Default attribute: word                                                                                                    |
|              | Make Concordance Clear All                                                                                                    |
|              |                                                                                                    |

### [Lemma] – meklēšana, izmantojot pamatformu

- Atrod visas kāda vārda vārdformas, piem., vārds → vārda, vārdam, vārdu, vārdā, vārdi u. c.; iet → eju, ej, iet, ejam, ejat, gāju, gāji, gāja, gājām, gājāt, jāiet u. c.
- Ja netiks izmantota pamatforma, meklēšana būs neveiksmīga, piem.,  $g\bar{a}ja \rightarrow 0$
- Vaicājuma logā var ierakstīt tikai viena vārda pamatformu
- Var izmantot regulārās izteiksmes, piem., vasar. \* → vasara, vasaras; vasarnīca, vasarnīcas

## Vaicājuma veids (3/6)

| Home         |                                                     |
|--------------|-----------------------------------------------------|
| Search       | Corpus: LVK2018                                     |
| Word list    | Simple query:                                       |
| Corpus info  |                                                     |
| My jobs      |                                                     |
| User guide 🗹 | Query type Simple Clemma prinase word Character CQL |
|              | Lemma: vārdā                                        |
|              | Phrase: iet uz darbu                                |
|              | Word form: match case                               |
|              | Character:                                          |
|              | CQL: Default attribute: word                        |
|              | Make Concordance Clear All                          |

### [Phrase] – konkrēta vārdu savienojuma meklēšana

- Atrod tikai vārdu savienojumu ar norādītajām vārdformām, piem., iet uz darbu, gāja uz darbu
- Reģistrjutīgs vaicājums, piem., meklējot Jaunais gads vai jaunais gads, rezultāti būs atšķirīgi
- Var izmantot regulārās izteiksmes, piem., valod.\* → valoda, valodas, valodnieks, valodiņa u. tml.

## Vaicājuma veids (4/6)

| Home         |                                                     | 1               |
|--------------|-----------------------------------------------------|-----------------|
| Search       |                                                     |                 |
| Word list    |                                                     |                 |
| Corpus info  |                                                     |                 |
| My jobs      | Query types Context Text types                      |                 |
| User guide 🗹 | Query type Simple Temma Ophrase Sword Character CQL |                 |
|              | Lemma:                                              |                 |
|              | Phrase:                                             |                 |
|              | Word form: iet atch case                            | – Reģistrjutība |
|              | Character:                                          |                 |
|              | Default attribute: word                             |                 |
|              | Make Concordance Clear All                          |                 |
|              |                                                     |                 |

### [Word form] – vārdforma

- Atrod precīzi tādu vārdformu, kāda ir ierakstīta, piem., ierakstot iet, tiks atrasta gan nenoteiksme, gan īst. izt. vienk. tag. 3. pers. forma
- Var izmantot regulārās izteiksmes, piem., ierakstot valod.\*, tiks atrasts lietvārds valoda visos locījumos

## Vaicājuma veids (5/6)

| Home         |                                |
|--------------|--------------------------------|
| Search       | Corpus: LVK2018                |
| Word list    | Simple query:                  |
| Corpus info  |                                |
| My jobs      | Query types context rext types |
| User guide 🗗 |                                |
|              | Lemma:                         |
|              | Phrase:                        |
|              | Word form: match case          |
|              | Character: ?                   |
|              | CQL: Default attribute: word   |
|              | Make Concordance Clear All     |

### [Character] – simbols vai simbolu virkne

 Atrod tekstvienības (tokens), kurās ir meklētais simbols vai simbolu virkne, piem., niek → zemnieku, vietnieku, skolnieks, skolnieka, tautsaimnieks, darbiniekiem

## Vaicājuma veids (6/6)

9

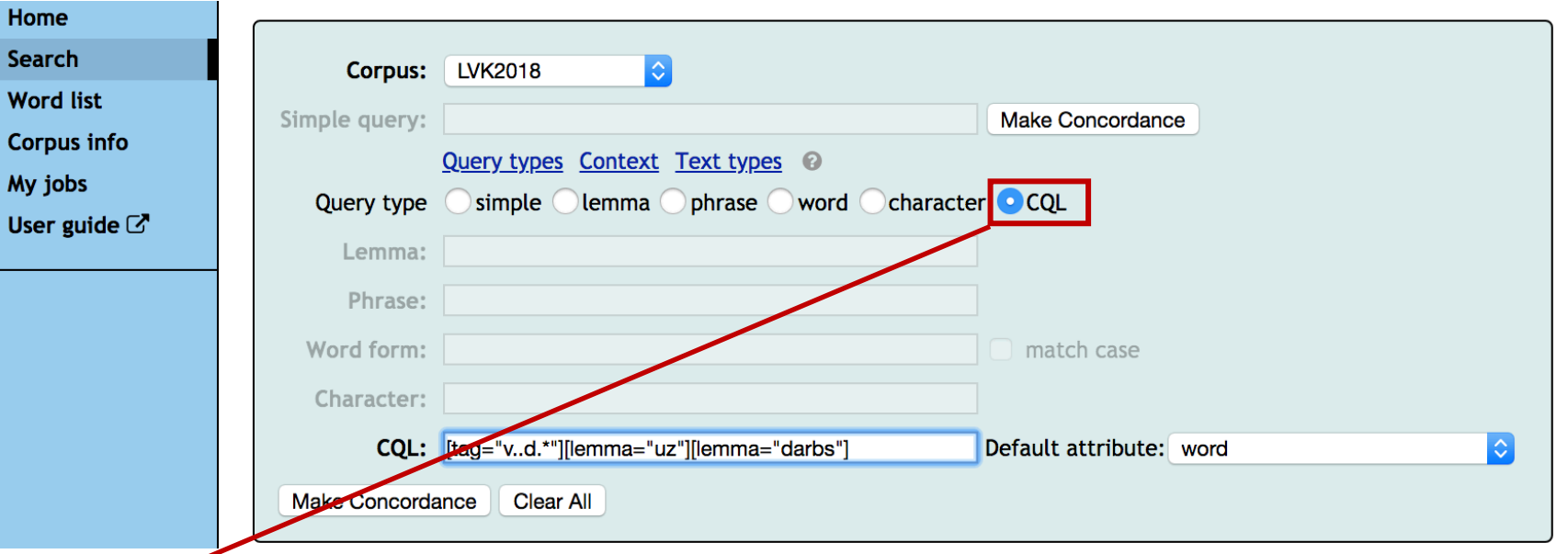

### CQL (Corpus Query Language)

- Izmanto sarežģītiem vaicājumiem
- Iespējams meklēt, izmantojot pamatformu (lemma) un/vai morfoloģisko pazīmi (tag)
- Konstrukciju meklēšana, vaicājumā nenorādot konkrētu vārdu, piem.,
  - [tag="v..d.\*"][]{0,2}[tag="n.\*"]

[tag="v..d.\*"]tiks atrasti visi darbības vārdus vajadzības izteiksmē[]{0,2}aiz darbības vārda var būt 0–2 jebkādi vārdi[tag="n.\*"]tiem seko lietvārds jebkurā dzimtē, skaitlī un locījumā

#### Home Search Word list Corpus info My jobs User guide 🗹

#### Save Make subcorpus **View options KWIC**

Sentence Sort

Left Right Node References Shuffle Sample Filter

#### Last (250)

- **Overlaps**
- 1st hit in doc
- Frequency

Node tags

Node forms

Doc IDs

Collocations

Visualize

0

## Skata iespējas (View options) 1/2

### KWIC]

kā arī pašnodarbinātajām personām valsts valoda /ncfsn4/valoda jālieto tad , ja to darbība skar likumīgas noteikumu Nr. 733 " Noteikumi par valsts valodas /ncfsg4/valoda zināšanu apjomu un valsts valodas prasmes valsts valodas zināšanu apjomu un valsts valodas /ncfsg4/valoda prasmes pārbaudes kārtību profesionālo statusa iegūšanai un valsts nodevu par valsts valodas /ncfsg4/valoda prasmes pārbaudi " ( turpmāk - Noteikumi pienākumu veikšanai nepieciešamo valsts valodas /ncfsg4/valoda zināšanu apjoms un valsts valodas prasmes

### [Sentence]

Šāds apsvērums izriet no Valsts valodas likuma 6. panta otrās daļas , kas paredz , ka privāto iestāžu , organizāciju , uzņēmumu ( uzņēmējsabiedrību ) darbiniekiem, kā arī pašnodarbinātajām personām valsts valoda /ncfsn4/valoda jālieto tad, ja to darbība skar likumīgas sabiedriskās intereses ( sabiedrisko drošību,

Turklāt no Ministru kabineta 2009. gada 7. jūlija noteikumu Nr. 733 " Noteikumi par valsts valodas /ncfsg4/valoda zināšanu apjomu un valsts valodas prasmes pārbaudes kārtību profesionālo un amata pienākumu veikšanai, pastāvīgās uzturēšanās atlaujas saņemšanai un Eiropas Savienības pastāvīgā iedzīvotāja statusa iegūšanai un valsts nodevu par valsts valodas prasmes pārbaudi "

Turklāt no Ministru kabineta 2009. gada 7. jūlija noteikumu Nr. 733 "Noteikumi par valsts valodas zināšanu apjomu un valsts valodas /ncfsg4/valoda prasmes pārbaudes kārtību profesionālo un amata pienākumu veikšanai, pastāvīgās uzturēšanās atlaujas saņemšanai un Eiropas Savienības pastāvīgā iedzīvotāja statusa iegūšanai un valsts nodevu par valsts valodas prasmes pārbaudi "

## Skata iespējas (View options) 2/2

View options 🚱

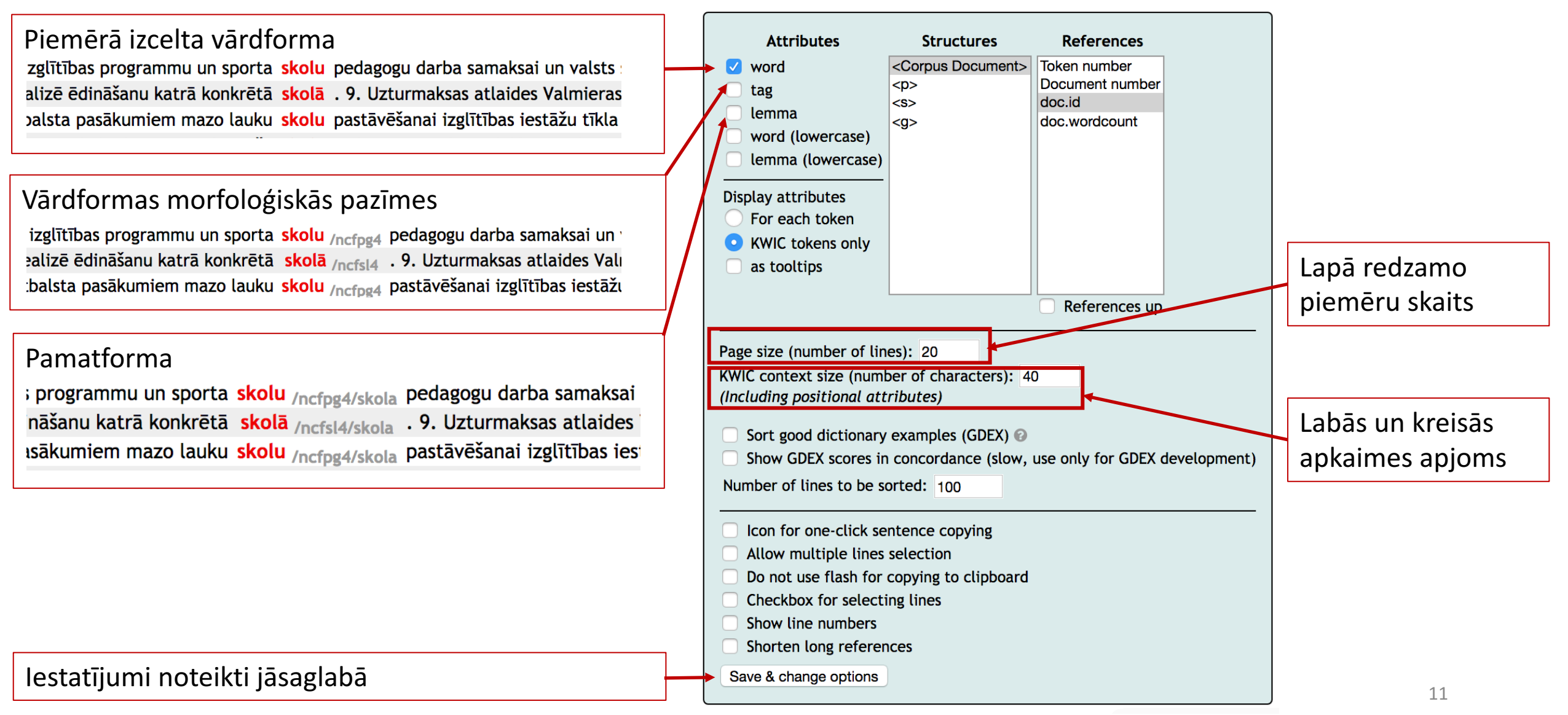

## Kārtošana (Sort) 1/4

#### Vaicājums (Simple): iet

| Home      |
|-----------|
| Search    |
| Word list |

Shuffle Sample

Last (250)

Query iet 6,842 (557.94 per million) 🚯

of 457 Go Next | Last Page 1

| Corpus info    | 271065   | Latvijas neatkarības atgūšanas procesā bojā         | gājušo /vmnpdfsaasyp/iet  | personu bērniem " , " Par izdienas pensijām       |
|----------------|----------|-----------------------------------------------------|---------------------------|---------------------------------------------------|
| My jobs        | 268654   | parakstu apliecinu , ka esmu iepazinusies / -       | ies /vmnifii30an/iet      | ar visu informāciju , kas attiecas uz Liepājas    |
| User guide [2] | 271231   | atbildīgās institūcijas turējumā iegūtais īpašums   | gājis /vmnpdmsnasnp/iet   | bojā , tā triju mēnešu laikā pēc šā fakta         |
| User guide     | 272583   | nav aptvēris situāciju , kad ēka vai būve           | gājusi /vmnpdfsnasnp/iet  | bojā neatkarīgi no īpašnieka gribas un            |
|                | 272583   | apstrīdētā norma neierobežo iespēju daļēji bojā     | gājušu /vmnpdfsaasnp/iet  | ēku atjaunot tādā apjomā un veidolā , kādā        |
| Save           | 272583   | fragmentiem , bet gan par salīdzinoši nesen bojā    | gājušu /vmnpdmsaasnp/iet  | nepabeigtu dzīvojamo māju , uz kuras būvniecības  |
| Make subcorpus | 272583   | būvniecību . Tiesībsargs uzskata , ka bojā          | gājušas /vmnpdfpnasnp/iet | dzīvojamās mājas ( arī nepabeigtas dzīvojamās     |
| View options   | 272583   | aizsargjoslā atjaunot tādu dzīvojamo ēku , kura     | gājusi /vmnpdfsnasnp/iet  | bojā ārēju apstākļu rezultātā . Proti ,           |
| KWIC           | 272583   | kāpu aizsargjoslā tiesiski būvēta ēka ir            | gājusi /vmnpdfsnasnp/iet  | bojā ugunsgrēkā , tad apstrīdētā norma            |
| Sentence       | 272583 a | aizsargjoslā tiesiski uzbūvētu dzīvojamo ēku , kura | gājusi /vmnpdfsnasnp/iet  | bojā ugunsgrēkā . No apstrīdētās normas           |
| Sort           | 272583   | varētu secināt , ka tie aptver arī tādas bojā       | gājušas /vmnpdfpnasnp/iet | ēkas atjaunošanu , no kuras saglabājušies         |
| Left           | 272583   | krasta kāpu aizsargjoslā nepieļauj bojā             | gājušas /vmnpdfpnasnp/iet | ēkas atjaunošanu uz esošiem pamatiem .            |
| Right          | 272583   | apsvērti gadījumi , kad tiesiski uzbūvēta ēka       | gājusi /vmnpdfsnasnp/iet  | bojā ugunsgrēkā un ēkas īpašnieks vēlas           |
| Node           | 272583   | īpašnieka tiesības atjaunot ugunsgrēkā bojā         | gājušu /vmnpdfsaasnp/iet  | ēku . Pēc Saeimas ieskata , šāds secinājums       |
| References     | 272583   | " iespējamā vārdiskā jēga neaptver bojā             | gājušas /vmnpdfpnasnp/iet | ēkas pamatus , šo normu nav iespējams interpretēt |
| Shuffle        | Page 1   | of 457 Go <u>Next</u>   <u>Last</u>                 |                           |                                                   |

Atrastie piemēri **nav** kārtoti •

### Kārtošana (Sort) 2/4

#### Vaicājums (Simple): iet

| Home           | Quantiet  | 6.942 > Sort Loft $6.942$ (557.94 per million)                                     |                                                |
|----------------|-----------|------------------------------------------------------------------------------------|------------------------------------------------|
| Search         | Query let | 6,642 > Sort Left 6,642 (557.94 per finition)                                      |                                                |
| Word list      | Page 1    | of 457 Go Next   Last Concordance is sorted. Jump to: - 🕈                          |                                                |
| Corpus info    | p3720_8   | literatūrā . « Viss , ko varu citiem ieteikt , - ejiet <sub>/vmnm0ii2pan/iet</sub> | pie ārsta , skrienot ņemiet līdzi telefonu     |
| My jobs        | d55_0     | katrreiz ar citu , tā sevi sargājot , - ejot <sub>/vmnpu0000000/iet</sub>          | pāri viegli un neaizskarot , sieviešu klēpji   |
| Usor quido 🖓   | d207      | viņam nopakaļ , bet pie sevis nošņācu : - Ej <sub>/vmnm0ii2san/iet</sub>           | ellē ! Man patīk strādāt vienatnē un ar        |
|                | d213 I    | redzēdams , ka Katrīna vēl šaubās , piebilda : - Ejam /vmnipii1pan/iet             | , ejam ! Ātri . Tādās reizēs nedrīkst kavēties |
|                | d87_0     | Daniela pagrūda Ilzi ar kailo plecu : - lesim /vmnifii1pan/iet                     | klausīties circeņus ? Ilze automātiski         |
| Save           | d193      | Atgriezies pie pārējiem , viņš saka : - Jāiet /vmnd0ii00an/iet                     | gulēt . Rīt sešos braucam tālāk . No rīta      |
| Make subcorpus | d121_0    | pie viņas dzīvokļa kāpņu gala un teica : - Ej /vmnm0ii2san/iet                     | pārvelc kleitu . Vai tu esi ēdusi brokastis    |
| View options   | d185      | nolieku cepuri tumsā , un viņš turpina : - lesim /vmnifii1pan/iet                  | tālāk uz istabu . Starp citu , seanss maksās   |
| КЖІС           | d87_0     | pilnā balsī Kuš ! Klusu , muļķe ! - Ej <sub>/vmnm0ii2san/iet</sub>                 | ratā , pati muļķe ! Kamēr norisinājās šī       |
| Sentence       | d206      | - Ko nu tu runā ! - Tā nu es runāju ! - Ejam /vmnipii1pan/iet                      | . Tu nedrīksti šeit ilgāk sēdēt . Tu vari      |
| Sort           | d206      | Kāpēc ar idiotu vajadzēja sasieties ! - Ejam /vmnipii1pan/iet                      | taču prom , - Mācītājs klusu sacīja            |
| Left           | d207      | nav ledomājies , kāds haoss sāktos ! - let /vmnn0ii000n/iet                        | Beatrise ceturtdien pa ielu , un $-$ bāc       |
| Right          | d183      | un jāskatās TV vienai ! - Ko darīsim ? - Ejam /vmnipii1pan/iet                     | ! Adelaide pamāja Ernestam , lai viņš seko     |
| Node           | d177      | Johans bargi uzkliedza Vai gāji gulēt ? - Gāju /vmnisii1san/iet                    | apskatīties , vai tur neguļ kāds cits ,        |
| References     | d207      | pamodusies , meloju Un ko izdomāji ? - Eju <sub>/vmnipii1san/iet</sub>             | prom no universitātes . Man laikam vajag       |
| Shuffle        | Page 1    | of 457 Go Next Llast Concordance is sorted, Jump to: - +                           | )                                              |
| Sample         |           |                                                                                    |                                                |

• Left: piemēri kārtoti pēc kreisās puses konteksta / apkaimes

### Kārtošana (Sort) 3/4

#### Vaicājums (Simple): iet

| Home   |
|--------|
| Search |

Shuffle Sample

| nome           |                                |                                                                                                    |
|----------------|--------------------------------|----------------------------------------------------------------------------------------------------|
| Search         | Query iet 6,842                | 2 > Sort Left 6,842 > Sort Right 6,842 (557.94 per million)                                                                                   |
| Word list      | <u>First</u>   <u>Previous</u> | Page 456 of 457 Go Next   Last Concordance is sorted. Jump to: - +                                                                            |
| Corpus info    | d173                           | Apsedza , noglāstīja galvu , nopūtās un <mark>gāja</mark> <sub>/vmnisii30an/iet</sub> zirgus jūgt . Pēc ārsta . Mammucis sēdēja               |
| My jobs        | news.A1319 p                   | piesārņojošo darbību dēļ vietējā ūdenskrātuvē bojā <mark>gājušas</mark> <sub>/vmnpdfpnasnp/iet</sub> zivis , aģentūra LETA uzzināja VVD . VVD |
| Usor guido 🖓   | news.A1319                     | , kā rezultātā kādā privātajā dīķī bojā <mark>gājušas</mark> <sub>/vmnpdfpnasnp/iet</sub> zivis . Saistībā ar uzņēmuma darbībām inspektori    |
|                | news.5AB31                     | ūdens saduļķojumu un nelielu skaitu bojā <mark>gājušu <sub>/vmnpdmsaasnp/iet</sub> zivju . Zināms , ka Vējupes krastos jau</mark>             |
|                | z103                           | lāzera staru . Ja nogulumos , caur kuriem iet <sub>/vmnn0ii000n/iet</sub> zonde , ir organisko vielu klātbūtne (                              |
| Save           | p3701_7                        | dažādi koka darbi . Kolhozu laikos viss ir <b>gājis</b> <sub>/vmnpdmsnasnp/iet</sub> zudībā , nolaists līdz pēdējam un atstāts                |
| Make subcorpus | d187                           | no vienas dzīvesvietas uz otru vēstules <mark>gājušas</mark> <sub>/vmnpdfpnasnp/iet</sub> zudībā . Latviešu dzejnieks Pēteris Ērmanis         |
| View options   | news.D0269                     | pret eiro , bet pārējā nauda varētu būt gājusi <sub>/vmnpdfsnasnp/iet</sub> zudumā . " Līdz 15 % varētu vispār neatgriezties                  |
| КЖІС           | d173                           | kūstošās malas nepagūst notecēt un manta <b>neiet</b> <sub>/vmnipii30av/iet</sub> zudumā . īss , steigas sagandēts prieciņš                   |
| Sentence       | d21_0                          | veikalu tīkli tieši tāpēc ātri vien esot <b>gājuši</b> <sub>/vmnpdmpnasnp/iet</sub> zudumā . Ja tu nemūrē — neko nevarēsi uzcelt              |
| Sort           | b33fd9ea-0                     | vēdera priekiem , svars brīnumainā kārtā iet <sub>/vmnn0ii000n/iet</sub> zudumā . Mūsu organisms ir visnotaļ interesants                      |
| Left           | d204                           | informācija, kas bijusi ievadīta datorā, gājusi /vmnpdfsnasnp/iet zudumā. Vainīga esot nepieredzējusi operatore                               |
| Right          | c12_0                          | trešdaļa cūku kļūst par blakusproduktiem un " iet <sub>/vmnn0ii000n/iet</sub> zudumā " . ASV fermās ik gadu 920 miljoni                       |
| Node           | z21_0                          | ka daļa ar šo problēmu saistīto dokumentu <mark>gājuši</mark> <sub>/vmnpdmpnasnp/iet</sub> zudumā vai pat apzināti iznīcināti . Tomēr         |
| References     | d118_0                         | laikam cilvēki bailīgi sprieda , ka armijā <b>gājis</b> <sub>/vmnpdmsnasnp/iet</sub> zudumā vairāk vai mazāk pazīstamu ļaužu                  |
| Shuffle        | First   Previous               | Page 456 of 457 Go Next   Last Concordance is sorted. Jump to: - +                                                                            |
| C              |                                |                                                                                                    |

• [Right]: piemēri kārtoti pēc labās puses konteksta / apkaimes

### Kārtošana (Sort) 4/4

#### Vaicājums (Simple): iet

|                | L               |                                                                                                    |
|----------------|-----------------|----------------------------------------------------------------------------------------------------|
| Home           | Query int 6     | 942 > Sort Loft 6 942 > Sort Dight 6 942 > Sort Node 6 942 (557 94 per million)                                                           |
| Search         | Query let d     | ,642 > Soit Left 6,642 > Soit Right 6,642 > Soit Node 6,642 (557.94 per fination)                                                         |
| Word list      | Page 1          | of 457 Go Next   Last Concordance is sorted. Jump to: e 🕈                                                                                 |
| Corpus info    | d175            | atslēgas : - Es tūlīt būšu atpakaļ , bet tu jau <mark>ej</mark> <sub>/vmnipii2san/iet</sub> - pabarosi mazo Mariju ! Sveta pagroza        |
| My jobs        | d175            | švammes piesūcas dzīvības valgmes Ej ārā , <mark>ej</mark> <sub>/vmnm0ii2san/iet</sub> , - saka viņas acis un liegi stumj mani            |
|                | d185            | ietvaros varu tev izstāstīt Labi <mark>Ej</mark> <sub>/vmnm0ii2san/iet</sub> , atgulies . Aizver acis . Un klausies                       |
|                | d213            | laupījusi jebkuru dzīvotprieku Bet tu gan <mark>ej</mark> <sub>/vmnm0ii2san/iet</sub> , citādi vēl sadegsi , - veca cilvēka ietiepībā     |
|                | d25_0           | to māju un sēdēt tur uz soliņa . — Ej , <mark>ej</mark> <sub>/vmnm0ii2san/iet</sub> , dēls , droši , tur labs cilvēks dzīvoja             |
| Save           | p1 <b>85_</b> 0 | fundamentāli jautājumi : kurp ej , Latvija ? Kurp <mark>ej</mark> <sub>/vmnipii2san/iet</sub> , Eiropa ? Kurp ej , pasaule ? Vai klasiskā |
| Aake subcorpus | d206            | noknābā ? - Mācītājs nesaprata Noknābā ? - <mark>Ej</mark> <sub>/vmnm0ii2san/iet</sub> , ej , paskaties ! Ej , redzēsi ! Mācītājs         |
| ew options     | d25_0           | iet uz to māju un sēdēt tur uz soliņa . — <mark>Ej</mark> <sub>/vmnm0ii2san/iet</sub> , ej , dēls , droši , tur labs cilvēks              |
| (WIC           | d210            | skatās , un runājas , un labu vēl . " Nu <mark>ej</mark> <sub>/vmnm0ii2san/iet</sub> , ej , lūko rudeni , " Liepiņš ar to pašu            |
| Sentence       | d25_0           | līdzīgs manai mājai . Tomēr cilvēki , kur vien <mark>ej</mark> <sub>/vmnm0ii2san/iet</sub> , ir palikuši uzmanīgi un aizdomīgi , parasti  |
| ort            | 28ad25eb-0      | nav būtiski , no kurienes tu nāc vai kurp ej <sub>/vmnipii2san/iet</sub> , jo , dziedot tik skaistu dziesmu , tas                         |
| Left           | d91_0           | ! - es padodos un noraušos no galda <mark>Ej</mark> <sub>/vmnm0ii2san/iet</sub> , jūs tur ! - pat Silvestrs pabāž pinkaino                |
| Right          | d29_0           | apsien ap vidu , lai nav jānes rokā . Tu <mark>ej</mark> <sub>/vmnipii2san/iet</sub> , kur deguns rāda . 18 Tu redzi - cilvēki            |
| Node           | d193            | maksu - bijību un gara uzticību jauku . Tu <mark>ej</mark> <sub>/vmnipii2san/iet</sub> , kur sauc , Tu neprasi nekā , Tu visu             |
| References     | d180            | pukojies , ka viņš par maz dara . Ej vien , <mark>ej</mark> <sub>/vmnm0ii2san/iet</sub> , lai līdz vakaram vari būt atpakaļ , ceļ         |
| Shuffle        | Page 1          | of 457 Go Next   Last Concordance is sorted. Jump to: e 🗧                                                                                 |
| ample          | · 50 /          |                                                                                                    |

- [Node]: piemēri kārtoti pēc meklētās vārdformas
- Vienkopus atrodami piemēri ar vienu un to pašu vārdformu centrā
- [Reference]: piemēri kārtoti pēc dokumenta nosaukuma

### Konteksts 1/2

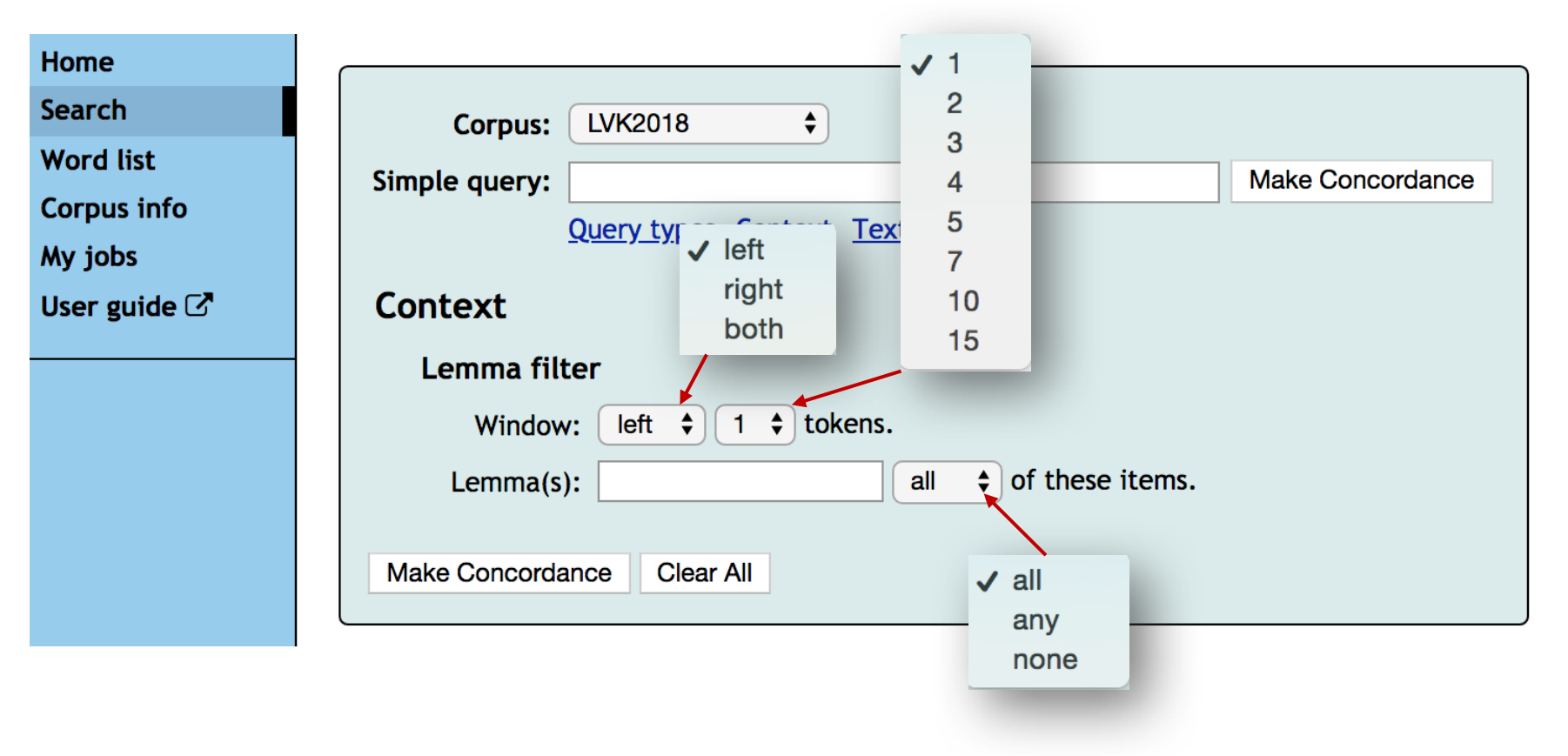

- Var izmantot vienlaicīgi ar "Vaicājuma veida" un "Teksta veida" izvēli
- Palīdz atrast konkrētus vārdu savienojumus

### Konteksts 2/2

| Home         |                                         |
|--------------|-----------------------------------------|
| Search       | Corpus: LVK2018 (alpha)                 |
| Word list    | Simple guery: lasīt Make Concordance    |
| Corpus info  | Ouerv types Context Text types 🔞        |
| My jobs      |                                         |
| User guide 🖸 | Context                                 |
|              | Lemma filter                            |
|              | Window: right \$ 5 \$ tokens.           |
|              | Lemma(s): grāmata all 💠 of these items. |
|              |                                         |
|              | Make Concordance Clear All              |

- Vaicājums (vienkāršais): *lasīt →lasa, lasīja, lasīšot, jālasa...*
- Kontekstuālais ierobežojums:
  - 1–5 vienības (vārdi, pieturzīmes) no vaicājumā ierakstītā vārda
  - Tikai tos piemērus ar darbības vārdu lasīt, kuros noteiktajā apkaimē ir vārds grāmata
- Rezultāti:

| Query lasīt 2,214 > Positive filter (excluding KWIC) grāmata 125 (10.19 per million) (1) |                                             |                          |                                                         |  |
|------------------------------------------------------------------------------------------|---------------------------------------------|--------------------------|---------------------------------------------------------|--|
| <u>First</u>   <u>P</u>                                                                  | revious Page 2 of 9 Go Next   Last          |                          |                                                         |  |
| d171_0                                                                                   | nezinu , kas bija pirmais — mans ieradums   | lasīt /vmnn0t3000n/lasīt | stulbas <b>grāmatas</b> pēcpusdienās vai sarkanmatainās |  |
| d29_0                                                                                    | agrumā jau sēž uz soliņa , rītausmas gaismā | lasa /vmnipt330an/lasīt  | grāmatu , ticis krietni pāri pusei , un                 |  |
| d33_0                                                                                    | līdzīgas un to cilvēku kurš sēž pieturā un  | lasa /vmnipt330an/lasīt  | grāmatu viņa ēnu kas var atspiesties pret               |  |
| d51_0                                                                                    | jau sen nečurāja gultiņā , bet bija sācis   | lasīt /vmnn0t3000n/lasīt | gudras jo gudras pasaku <b>grāmatas</b> . ) Tā          |  |

## **Biežuma saraksti (***Frequency*) 1/2

#### Word list Corpus info My jobs User guide 🗹

### [Node tags] – meklētā vārda vārdformu morfoloģiskās pazīmes

Piem., darbības vārda iet biežāk lietoto vārdformu morfoloģiskais marķējums

Save Make subcorpus View options KWIC Sentence Sort Left Right Node References Shuffle Sample Filter Overlaps 1st hit in doc Frequency Node tags Node forms Doc IDs Collocations Visualize

|                | tag          | Frequency |
|----------------|--------------|-----------|
| P   N N        | /mnn0ii000n  | 1,893     |
| PINN           | /mnisii30an  | 911       |
| PINN           | /mnd0ii00an  | 426       |
| PINN           | /mnpu0000000 | 309       |
| P   N N        | /mnip30an    | 265       |
| PINN           | /mnisii1san  | 255       |
| <u>P   N</u> v | mnpdmsnasnp  | 236       |
| <u>P   N v</u> | mnpdmpnasnp  | 234       |
| <u>P   N v</u> | /mnipii1san  | 232       |
| <u>P   N v</u> | /mnipii1pan  | 226       |
| <u>P   N v</u> | /mnipii30an  | 187       |
| <u>P   N v</u> | /mnifii30an  | 184       |
| <u>P   N v</u> | /mnm0ii2san  | 170       |
| <u>P   N</u> v | /mnifii1pan  | 169       |
| <u>P   N v</u> | /mnipii30ay  | 145       |
| <u>P   N v</u> | /mnifii1san  | 129       |
| <u>P   N v</u> | /mnisii1pan  | 128       |
| P   N N        | /mnc0ii00an  | 117       |
| <u>P   N v</u> | mnpdfsnasnp  | 103       |
| P   N N        | /mnm0ii2pan  | 75        |
| <u>P   N v</u> | /mnifii2san  | 45        |
| PINN           | /mnipii2san  | 43        |

## Biežuma saraksti (Frequency) 1/2

#### Word list

Corpus info

My jobs

User guide 🗹

### [Node forms] – meklētā vārda vārdformu biežuma saraksts

Piemēram, darbības vārda iet vārdformu biežuma saraksts

| ave            |              | word          | Frequency |   |
|----------------|--------------|---------------|-----------|---|
| lake subcorpus | <u>P   N</u> | iet           | 2,109     |   |
| iew options    | <u>P I N</u> | gāja          | 890       |   |
| KWIC           | PIN          | jāiet         | 393       |   |
| Santanca       | PIN          | ejot          | 279       |   |
| Sentence       | PIN          | gājusi        | 233       |   |
| ort            | PIN          | gajis         | 233       |   |
| Left           | PIN          | gaju<br>C:    | 223       | _ |
| Right          | PIN          | eiu           | 213       | - |
| Node           | PIN          | ej            | 179       |   |
| References     | <u>P I N</u> | ies           | 173       |   |
| Shuffle        | <u>P   N</u> | neiet         | 141       |   |
| June           | PIN          | ejam          | 130       |   |
| ample          | PIN          | ietu          | 112       |   |
| ilter          | PIN          | gājām         | 110       |   |
| Overlaps       | PIN          | ieśu<br>iecim | 10/       | - |
| 1st hit in doc | PIN          | gājusi        | 103       | - |
| requency       | PIN          | Ejam          | 92        |   |
| Node tags      | <u>P   N</u> | lesim         | 64        |   |
| Nodo forme     | PIN          | Ejot          | 49        |   |
| Node forms     | <u>PIN</u>   | let           | 47        |   |
| Doc IDs        | PIN          | iesi          | 43        |   |
| ollocations    | PIN          | ejiet         | 41        |   |
| isualize       | PIN          | ejams         | 35        |   |
| ISUATIZE       | PIN          | Ejiet         | 34        |   |

## **Datu saglabāšana** 1/3

20

| Word list      | Save concordance 🚱                                                                                                    |  |  |  |  |  |
|----------------|----------------------------------------------------------------------------------------------------|--|--|--|--|--|
| Corpus info    |                                                                                                    |  |  |  |  |  |
| My jobs        | Save concordance as: 💿 Text 💿 XML                                                                                                    |  |  |  |  |  |
| User guide 🗗   | Save pages: () All                                                                                                    |  |  |  |  |  |
|                | Only page: 1                                                                                                    |  |  |  |  |  |
| Save           | Include heading: 🔽                                                                                                    |  |  |  |  |  |
| Make subcorpus | Number lines:                                                                                                    |  |  |  |  |  |
| View options   | Align KWIC:                                                                                                    |  |  |  |  |  |
| KWIC           | Maximum number of lines: 1000 🚖 (max. 100.000)                                                                                                    |  |  |  |  |  |
| Sentence       |                                                                                                    |  |  |  |  |  |
| Left           | Save concordance                                                                                                    |  |  |  |  |  |
| Right          | $ = \sum_{i=1}^{n} \sum_{j=1}^{n} \sum_{i=1}^{n} \sum_{j=1}^{n} \sum_{i=1}^{n} \sum_{i=1}^{n} \sum$ |  |  |  |  |  |
| Node           | • Dathes formats [Text] / [XIVIL]                                                                                                    |  |  |  |  |  |
| References     | <ul> <li>Saglabājamo lapu skaits – visas vai kāda konkrēta</li> </ul>                                                                                                    |  |  |  |  |  |
| Shuffle        |                                                                                                    |  |  |  |  |  |
| Sample         | • [Include heading] – datnes sākumā tiks norādīts korpusa nosaukums un                                                                                                    |  |  |  |  |  |
| Overlaps       | vaicājums                                                                                                    |  |  |  |  |  |
| 1st hit in doc |                                                                                                    |  |  |  |  |  |
| Frequency      | • [Number lines] – konkordanču rindas tiks numurētas                                                                                                    |  |  |  |  |  |
| Node tags      | • [Align K)A/IC] vaioājums tiks sentrāts                                                                                                    |  |  |  |  |  |
| Node forms     | • [Align Kwic] – valcajums tiks centrets                                                                                                    |  |  |  |  |  |
| Doc IDs        | • [Maximum number of lines] – saglabāto piemēru / konkordanču skaits                                                                                                    |  |  |  |  |  |
| Visualize      |                                                                                                    |  |  |  |  |  |
|                | Word list<br>Corpus info<br>My jobs<br>User guide I<br>Save<br>Make subcorpus<br>View options<br>KWIC<br>Sentence<br>Sort<br>Left<br>Right<br>Node<br>References<br>Shuffle<br>Sample<br>Filter<br>Overlaps<br>1st hit in doc<br>Frequency<br>Node tags<br>Node forms<br>Doc IDs<br>Collocations                                                                                                    |  |  |  |  |  |

#### View options 🚱 Word list References Attributes Structures Corpus info word <Corpus Document> Token number My jobs Document number tag doc.id <S> User guide 🗹 lemma doc.wordcount <**q**> word (lowercase) lemma (lowercase) Save Display attributes Make subcorpus For each token View options KWIC tokens only KWIC as tooltips Sentence References up Sort Left Page size (number of lines): 25 Right KWIC context size (number of characters): 79 🔅 Node (Including positional attributes) References Sort good dictionary examples (GDEX) 🚱 Shuffle Show GDEX scores in concordance (slow, use only for GDEX development) Sample Number of lines to be sorted: 100 🔅 Filter Overlaps Icon for one-click sentence copying 1st hit in doc Allow multiple lines selection Frequency Do not use flash for copying to clipboard Node tags Checkbox for selecting lines Node forms Show line numbers Shorten long references Doc IDs Collocations Save & change options Visualize

### Datu saglabāšana 2/3

Lai saglabātu atsevišķas rindas:

1) iestatījumos izvēlas iespēju iezīmēt konkrētus piemērus;

### Datu saglabāšana 3/3

### 2) izvēlas konkrētos interesējošos teikumus;

#### Query kūkot 14 (1.14 per million) 🚺

| 15105         | zināju , ka viens no tiem , pats svaigākais , nomests nupat . Zvanīja . Meža dziļumā kūkoja dzeguze un zvanīja tālrunis . Zvanīja un zvanīja , un es pamodos . " Panorāma |  |
|---------------|----------------------------------------------------------------------------------------------------|--|
| 2 <b>9468</b> | žults , Sev zem lūpām skurbā trakā Kaut ko latīniski muld . Tā viņš stundām tur var kūkot , Sevī izstīdzis un smalks , Vienmēr kaut ko uzkost lūko , Ja ir izdzerts kaut  |  |
| 6671          | rēķināt . Ar melnām augstpapēžu kurpēm kājās brien izvadītāja pa rupju smilti . Kūko dzeguzīte , un pelēks vīrelis ceļ vijoli pie pleca . Jau karbonādi cep . Jau zvana   |  |
| 4 <b>8915</b> | Viens ? ( Indra aiziet uz virtuvi . Pauze . ) Taisies , taisies gulēt ! Nav ko kūkot . Rīt nav jāpalīdz ? No rīta varētu aizskriet , ja vajadzība . ( Ienāk istabā        |  |
| 5 <b>2465</b> | atsaucies taču trusītim ! Sarkanturbānīte . Kukū ! Trusīt ! Trusis . Jūs varat kūkot cik gribat ! Bet ziniet - mūsu lieta ir pareiza , mēs uzvarēsim ! Vecmāmiņa .        |  |

3) atlasa iezīmētās [Selected] / neiezīmētās [Unselected] rindas;

4) spiež saglabāt [Save].

| Home        |
|-------------|
| Search      |
| Word list   |
| Corpus info |
| My jobs     |

User guide 🗹

#### Save Make subcorpus

View options KWIC Sentence Sort Left

> Right Node

References Shuffle

Sample

Filter

Overlaps

1st hit in dec Selected lines

Unselected

Frequency Node tags Node forms Doc IDs Collocations Visualize 40 ( 40 √ 40 (

2